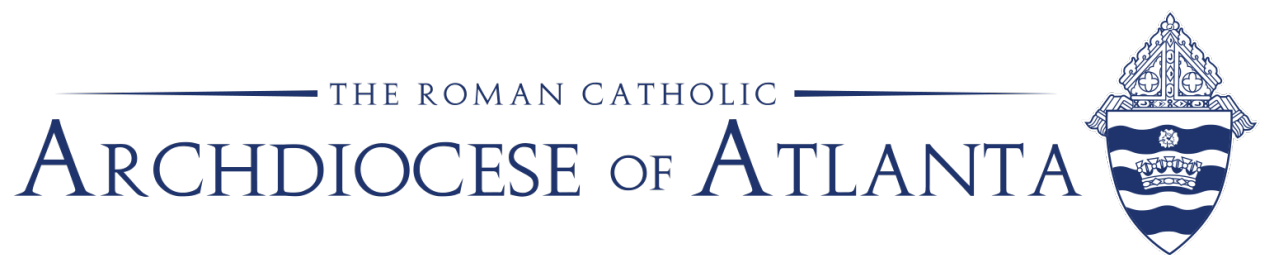

## ParishSOFT Accounting Revenue Reconciliation Process and Reports

October 2022

This document has been compiled by an Internal Auditor to assist parishes in the revenue reconciliation process. Included are step-by-step instructions for pulling the Parishsoft Accounting Reports for comparison to the summary contribution data from ParishSOFT Family Suite. **NOTE:** In order to make the reconciliation process easier, we **highly recommend** that the location **match the funds names in PSFS to the liability and revenue account names in PSA.** An example would include using 2020 Offertory and 2020 Offertory OLG, separating the offertory and online giving in two different accounting ledger accounts and two different fund accounts. See <u>PSFS Contribution</u> <u>Summary Report – Isadore Update 3.25.2022</u>

# Pulling Reports From ParishSOFT Accounting (PSA)

A reconciliation between PSA and PSFS is required to ensure accuracy, completeness, and transparency of financial statements. Additionally, Archdiocesan Best Practice requires donation/revenue reconciliations and we recommend using a summary of Fiscal Year-to-Date contributions through a given date range report from PSFS and PSA. For example, the auditor may request a summary of contributions through December 2020. In this case, the date range needed is July 1, 2020 – December 31, 2020.

While it is possible to look at only one or two funds, it is strongly recommended that the parish pull the detail for <u>all</u> donations (second collections and mass stipends recorded in exchange accounts and offertory, building fund, votive candle, flower, etc. donations on the Statement of Activities. Any misapplied contributions will be easily identified through this review. An example of a misapplied contribution could include Offertory postings for July 2020 that were incorrectly posted to the Offertory 2019 fund (see step 15 for an example of a misapplied contribution).

1. Begin by logging in to ParishSOFT Accounting - PSA and selecting the Reports Tab, as

| hown below.<br>ParishSOFT     | Accounting     |            |                       | - 1004            |     | <u>. F TURNA WY CURVE</u> OF F TURNE OF OURSE (20007) | 11010111001 2020 |
|-------------------------------|----------------|------------|-----------------------|-------------------|-----|-------------------------------------------------------|------------------|
| Ledger and Payables Ledger    | Report Writer  |            |                       |                   |     |                                                       |                  |
| Accounts Bills                | Checks Deposit | s Journal  | Entries Vendors       | Credit Cards      | Me  | morized Process Setup                                 | Reports          |
|                               | Entry Scre     | ens        |                       |                   |     | List Screens                                          |                  |
|                               |                | Novembe    | r, 2020, Year: July 2 | 020-June 2021, Ca | ish |                                                       |                  |
| Bank/AP Bala                  | nces           |            | Bills To Pa           | ау                |     | Support & Services                                    |                  |
| Checking Account - Operating: | 143 015 94     | Due Date   | Vendor                | Amount            | ^   | 866.930.4774                                          |                  |
| 1010.000.00.00.00P            | 112,210.01     | 11/18/2020 | Dow Rev. Robert       | <u>818.57</u>     |     | Email a support question                              |                  |
| D&L DA-521 - Parish Savings:  | 1 146 810 75   | 12/10/2020 | Saint Benedict Press  | 126.62            |     | Order Checks or Tax Forms                             |                  |

2. Press the arrow next to Transactions to expand the options and select Trial Balance Report.

| Accounts Bills Checks Deposits Journal Entries Vendor | rs Credit Cards Memorized Process Setup         |
|-------------------------------------------------------|-------------------------------------------------|
| Entry Screens                                         | List Screens                                    |
| Standard Reports                                      | Memorized Report Groups                         |
| ✓ Transactions                                        | > Month-end Reports                             |
| Bill List                                             | > Nancy's Reports                               |
| Check Register                                        | <ul> <li>SAS Reports</li> <li>Budget</li> </ul> |
| Credit Card Charges                                   | ▷ SAS Shared Reports                            |
| Deposit Register                                      |                                                 |
| Journal Entry List                                    |                                                 |
| Memorized Transactions                                |                                                 |
| General Ledger                                        |                                                 |
| Trial Balance Report                                  |                                                 |

3. Enter the custom date you wish (example is July 1,2020- Dec 31, 2020). Next under the Statement of Financial Position Account Dimension Filters under Natural Account, select account 2080: Mass Stipends with your mouse, hold the shift key and scroll down and select 2974: Archdiocesan St Vincent De Paul. You may need to include the annual appeal liability account (if used) or start with the exchange account 2940 (generally used by SAS for Archbishop Annual Appeal funds received by the parish that need to be remitted to AoA). If you mess up your account selection, just clear those selected by clicking the X next to Natural Account.

| Date Range –                                                                                                    |                          |                                                                                                    |                                                                                                    |                                                                                                    |                                                                                 |
|----------------------------------------------------------------------------------------------------|--------------------------|----------------------------------------------------------------------------------------------------|----------------------------------------------------------------------------------------------------|----------------------------------------------------------------------------------------------------|---------------------------------------------------------------------------------|
| O Last<br>Month (                                                                                                   | O Last O c               | Current Fiscal Year                                                                                                    | O Last Fiscal Year to Date                                                                                                    | Start Date:         End Date:           7/1/20         12/31/20                                                                                                    |                                                                                 |
| O This<br>Month (                                                                                                   | ⊖This Oc<br>Quarter Date | Current Fiscal Year to                                                                                                    | O Next Fiscal Year                                                                                                    |                                                                                                    |                                                                                 |
| O Next<br>Month                                                                                                    | ONext OL<br>Quarter OL   | ast Fiscal Year                                                                                                    | Custom Date Range<br>Specified                                                                                                    |                                                                                                    |                                                                                 |
| Statement of F                                                                                                    | Financial Position #     | Account Dimension                                                                                                    | Filters                                                                                                    |                                                                                                    | Control &<br>Shift when                                                         |
|                                                                                                    |                          |                                                                                                    |                                                                                                    |                                                                                                    | ,                                                                               |
| Department<br>0: General<br>1: Liturgy<br>2: Evangelizatio<br>3: Religious Edu<br>4: Recreation<br>5: Special Minis | on<br>ucation<br>stries  | Category       0: Category       1: Category 0       2: Category 0       3: Category 0       4: Category 0       5: Category 0 | X         Program           General         0: Program - General           1: Program 01         1: Program 01           2: Program 02         3: Program 03           4         4: Program 04           5: Vogram 05         5: Program 05 | X     Natural Account     X       2972     Requering Purport of the Religious E     X       2973     Archdiocesan Hispanic Ministries Ex     2974: Archdiocesan Hispanic Ministries Ex       2980: Due To School     2980: Due To School       2980: Due to Archdiocese     X | the 1 <sup>st</sup><br>account<br>and last<br>and all<br>accounts in<br>between |

4. At the bottom of the configure report page, for **report format**, be sure to **select detail** and for the **report options** include **inactive history accounts** and **print shortcuts**. Then select **view PDF**.

| 0: General<br>1: Liturgy                   | O: Category - General      | 0: Program - General       | 4010: Offertory Main                      |   |  |  |  |
|--------------------------------------------|----------------------------|----------------------------|-------------------------------------------|---|--|--|--|
| 1: Liturgy                                 |                            |                            |                                           |   |  |  |  |
| ). Evengelization                          | 1: Category 01             | 1: Program 01              | 4011: Offertory Stock Transactions        |   |  |  |  |
| z: Evangelization                          | 2: Category 02             | 2: Program 02              | 4012: Offertory Gain/Loss on Stock Transa |   |  |  |  |
| 3: Religious Education                     | 3: Category 03             | 3: Program 03              | 4013: Offertory - Online Giving           |   |  |  |  |
| 4: Recreation                              | 4: Category 04             | 4: Program 04              | 4015: Offertory Hispanic                  |   |  |  |  |
| 5: Special Ministries                      | ▼ 5: Category 05 ▼         | 5: Program 05 🔹            | 4020: Offertory Children                  | • |  |  |  |
| ** Report Format                           |                            |                            |                                           |   |  |  |  |
| Detail                                     |                            |                            |                                           |   |  |  |  |
|                                            |                            |                            |                                           |   |  |  |  |
| - ** Report Options                        |                            |                            |                                           |   |  |  |  |
|                                            |                            |                            |                                           |   |  |  |  |
| Include Inactive History Accounts          | Print-Shortcuts UPrint Ac  | count Codes U Include Paya | bles Due in Future                        |   |  |  |  |
| Include Accounts Without Transaction       | ns                         |                            |                                           |   |  |  |  |
|                                            |                            |                            |                                           |   |  |  |  |
| ** Sort Options                            |                            |                            |                                           |   |  |  |  |
| ort report data by Shortcut. Tran Date     | e. Tran # 🗸                |                            |                                           |   |  |  |  |
|                                            | -,                         |                            |                                           |   |  |  |  |
| ** Report Subtitle                         |                            |                            |                                           |   |  |  |  |
| apart Subtitla                             |                            |                            |                                           |   |  |  |  |
| eport Subtitie.                            |                            |                            |                                           |   |  |  |  |
|                                            |                            |                            |                                           |   |  |  |  |
| Preview Rep                                | port View PDF              | Memorize Report            | Reset Criteria Cancel                     |   |  |  |  |
| elect multiple items on controls that allo | w it, use ctrl-click       |                            |                                           |   |  |  |  |
| hanges to these options are saved when     | n the report is previewed. |                            |                                           |   |  |  |  |
|                                            |                            |                            |                                           |   |  |  |  |

5. PSA will generate a new tab with the detail in a PDF. **Save the PDF** for the report just created of **liabilities accounts**. This report could be 5 pages or 40 pages depending on the parish size and number of weeks the donations are received for the various collections. Details on how to reconcile this information to the PSFS excel follow.

| Trial Balance Report             |  |
|----------------------------------|--|
| July 1, 2020 - December 31, 2020 |  |

| Account Shortcut and   | Description        | Beginning<br>Balance | Debits   | Credits  | Balance            | Net<br>Change |
|------------------------|--------------------|----------------------|----------|----------|--------------------|---------------|
| iabilities             |                    |                      |          |          |                    |               |
| 2080.000.00.00.00P Mas | s Stipends Payable | 933.55               | 5,609.00 | 5,879.00 | 1,203.55<br>933.55 | 270.00        |
| 07/03/20 Dep           | 613                |                      | 0.00     | 160.00   | 1,093.55           |               |
| 07/09/20 Paid Bill     | 5101 DeGuzm        | an Rev Joseph        | 240.00   | 0.00     | 853.55             |               |
| 07/09/20 Paid Bill     | 5102 Kloster F     | Rev Donald           | 10.00    | 0.00     | 843.55             |               |
| 07/09/20 Paid Bill     | 5103 Pregnan       | cy Aid Clinic        | 20.00    | 0.00     | 823.55             |               |
| 07/10/20 Dep           | 614                |                      | 0.00     | 20.00    | 843.55             |               |
| 07/16/20 Dep           | 615                |                      | 0.00     | 40.00    | 883.55             |               |
| 07/27/20 Dep           | 617                |                      | 0.00     | 100.00   | 983.55             |               |
| 07/30/20 Dep           | 618                |                      | 0.00     | 260.00   | 1,243.55           |               |
| 08/06/20 Dep           | 621                |                      | 0.00     | 60.00    | 1,303.55           |               |
| 08/06/20 Paid Bill     | 5136 Pregnan       | cy Aid Clinic        | 30.00    | 0.00     | 1,273.55           |               |
| 08/06/20 Paid Bill     | 5138 Smith Re      | ev James             | 275.00   | 0.00     | 998.55             |               |
| 08/13/20 Dep           | 622                |                      | 0.00     | 150.00   | 1,148.55           |               |
| 08/13/20 Paid Bill     | 5142 Smith R       | ev James             | 290.00   | 0.00     | 858.55             |               |
| 08/27/20 Dep           | 624                |                      | 0.00     | 215.00   | 1,073.55           |               |
| 08/27/20 Dep           | 625                |                      | 0.00     | 100.00   | 1,173.55           |               |
| 09/03/20 Paid Bill     | 5170 Dow Re        | /. Robert            | 285.00   | 0.00     | 888.55             |               |
| 09/03/20 Paid Bill     | 5173 Pregnan       | cy Aid Clinic        | 40.00    | 0.00     | 848.55             |               |
| 00/00/00 B · I B'II    | E430 0 10 D        |                      | 400.00   |          | 000 55             |               |

6. To pull the revenue accounts, repeat steps 1 – 3, but this time on the Trial Balance Report Configuration, select the Activity Account Dimension Filters and select account 4010: Offertory to 4320: Columbarium/Cemetery or you can just stop at the last 4XXX account to generate the revenue PDF. NOTE: YOU CAN'T PULL DIMENSION FILTERS ON BOTH STATEMENT OF FINACIAL POSITION AND ACTIVITY ACCOUNTS AT THE SAME TIME AS THE REPORT WILL GENERATE NOTHING.

| 5: Special Ministries                                                                                                    | •                | 4: Category 04<br>5: Category 05                                                                                         | •                    | 4: Program 04<br>5: Program 05                                                                                      | •      | 2985: Due to Parish<br>2990: Due to Archdiocese                                                                                                    | • |
|----------------------------------------------------------------------------------------------------|------------------|----------------------------------------------------------------------------------------------------|----------------------|----------------------------------------------------------------------------------------------------|--------|----------------------------------------------------------------------------------------------------|---|
| Activity Account Dimensio                                                                                                    | n Filters -      |                                                                                                    |                      |                                                                                                    |        |                                                                                                    |   |
| Department<br>0: General<br>1: Liturgy<br>2: Evangelization<br>3: Religious Education<br>4: Recreation<br>5: Special Ministries                                                                                                    | ×<br>^           | Category<br>0: Category - Gene<br>1: Category 01<br>2: Category 02<br>3: Category 03<br>4: Category 04<br>5: Category 05 | ral 🔺                | Program<br>0: Program - Genera<br>1: Program 01<br>2: Program 02<br>3: Program 03<br>4: Program 04<br>5: Program 05 | ×<br>• | Natural Account<br>4010: Offertory Main<br>4011: Offertory Stock Transactions<br>4012: Offertory Gain/Loss on Stock Transa<br>4013: Offertory - Online Giving<br>4015: Offertory Hispanic<br>4020: Offertory Children | * |
| Report Format     O Detail                                                                                                    |                  |                                                                                                    |                      |                                                                                                    |        |                                                                                                    |   |
| ○ Summary                                                                                                    |                  |                                                                                                    |                      |                                                                                                    |        |                                                                                                    |   |
| Summary                                                                                                    |                  |                                                                                                    |                      |                                                                                                    |        |                                                                                                    |   |
| Summary  Keport Options  Include Inactive History Acco Include Accounts Without Tra                                                                                                    | ounts ansactions | Print Shortcuts                                                                                                    | <sup>o</sup> rint Ac | count Codes Dinclude                                                                                                | Paya   | bles Due in Future                                                                                                    |   |
| Summary  Keport Options  Include Inactive History Acco Include Accounts Without Tra  Sort Options                                                                                                    | ounts ansactions | Print Shortcuts                                                                                                    | Print Ac             | count Codes 🗌 Include                                                                                               | Paya   | bles Due in Future                                                                                                    |   |
| Summary  Summary  Su | ansactions       | Print Shortcuts F                                                                                                    | Print Ac             | count Codes 🗌 Include                                                                                               | Paya   | bles Due in Future                                                                                                    |   |
| Summary  Summary  Su | ansactions       | Print Shortcuts F                                                                                                    | Print Ac             | count Codes 🗌 Include                                                                                               | Paya   | bles Due in Future                                                                                                    |   |
| Summary  Summary  Report Options  Include Inactive History Accc Include Accounts Without Tra  Sort Options  K* Sort Options  K* Report Subtitle  eport Subtitle                                                                                                    | ansactions       | A Print Shortcuts 🗆 F<br>an # 🗸                                                                                          | Print Ac             | count Codes  Include                                                                                                | Paya   | bles Due in Future                                                                                                    |   |
| Summary  Summary  Su | ansactions       | Print Shortcuts<br>an #                                                                                                  | Print Ac             | count Codes 🗌 Include                                                                                               | Paya   | bles Due in Future                                                                                                    |   |

7. Again, PSA will generate a new tab with the detail in a PDF. **Save the PDF** for the report just created of **revenue accounts**. This report could be 5 pages or 40 pages depending on the parish size and the timeframe Details on how to reconcile this information to the PSFS excel follow.

### Trial Balance Report

July 1, 2020 - December 31, 2020

|                                  |                | Beginning |        |            |            | Net        |
|----------------------------------|----------------|-----------|--------|------------|------------|------------|
| Account Shortcut and Description |                | Balance   | Debits | Credits    | Balance    | Change     |
| Income                           |                |           |        |            |            |            |
| 4010.000.00.00.00P C             | offertory Main | 0.00      | 0.00   | 298,338.31 | 298,338.31 | 298,338.31 |
| 07/03/20 Dep                     | 613            |           | 0.00   | 6.650.50   | 6,650.50   |            |
| 07/10/20 Dep                     | 614            |           | 0.00   | 4,100.00   | 10,750.50  |            |
| 07/16/20 Dep                     | 615            |           | 0.00   | 1,027.80   | 11,778.30  |            |
| 07/16/20 Dep                     | 615            |           | 0.00   | 2,489.00   | 14,267.30  |            |
| 07/16/20 Dep                     | 615            |           | 0.00   | 523.00     | 14,790.30  |            |
| 07/27/20 Dep                     | 617            |           | 0.00   | 48,975.07  | 63,765.37  |            |
| 07/30/20 Dep                     | 618            |           | 0.00   | 7,482.10   | 71,247.47  |            |

# Reconciling Reports From ParishSOFT Accounting (PSA) to ParishSOFT Family Suite (PSFS)

 We recommend starting with the liability/2<sup>nd</sup> collections on the Statement of Financial Position first as donations to these funds are generally less and easier to reconcile. The first step is to match your liability accounts per PSA to the fund accounts in PSFS. If accounts are not used consistently between the systems, it makes reconciling more difficult. We recommend changing your fund names in PSFS to match PSA or adding accounts in PSA to match your fund names from PSFS. The PSA report was pulled by going into Reports -> Statements -> Statement of Financial Position -> selecting December 2020 and filtering on just the liability accounts (2000) series (DON'T suppress zeros in the options). Below is an example of PSA liability versus the PSFS 2<sup>nd</sup> collections for a location.

## Statement of Financial Position

December 31, 2020

|                                                          | Year to Date<br>Balance | Year Begin<br>Balance | Year to Date<br>Change | Year to Date<br>Last Year | Change From<br>Last Year |
|----------------------------------------------------------|-------------------------|-----------------------|------------------------|---------------------------|--------------------------|
| Liabilities                                              |                         |                       |                        |                           |                          |
| General                                                  |                         |                       |                        |                           |                          |
| 2080.000.00.00.00P Mass Stipends Payable                 | 1,203.55                | 933.55                | 270.00                 | 4,529.55                  | (3,326.00)               |
| 2940.000.00.00.00P Other Exchange                        | 376.24                  | 0.00                  | 376.24                 | 0.00                      | 376.24                   |
| 2940.000.00.00.01P Other Exchange - SECS Bookstore       | 2,411.09                | 0.00                  | 2,411.09               | 2,328.31                  | 82.78                    |
| 2940.000.00.00.02P Other Exchange - FSSP Seminary B      | 1,982.09                | 971.00                | 1,011.09               | 1,285.00                  | 697.09                   |
| 2940.000.00.00.03P Other Exchange - Retreats             | 0.00                    | 0.00                  | 0.00                   | 0.00                      | 0.00                     |
| 2951.000.00.00.00P Catholic Relief Services Exchange     | 0.00                    | 0.00                  | 0.00                   | 0.00                      | 0.00                     |
| 2952.000.00.00.00P Black & Indian Mission Exchange       | 0.00                    | 0.00                  | 0.00                   | 0.00                      | 0.00                     |
| 2953.000.00.00.00P Campaign for Human Development        | 0.00                    | 0.00                  | 0.00                   | 0.00                      | 0.00                     |
| 2954.000.00.00.00P Archdiocese for the Military Services | 0.00                    | 0.00                  | 0.00                   | 0.00                      | 0.00                     |
| 2955.000.00.00.00P Catholic Communications Exchange      | 0.00                    | 0.00                  | 0.00                   | 0.00                      | 0.00                     |
| 2956.000.00.00.00P Catholic Home Mission Exchange        | 0.00                    | 0.00                  | 0.00                   | 0.00                      | 0.00                     |
| 2957.000.00.00.00P Catholic University of America Exch   | 0.00                    | 0.00                  | 0.00                   | 0.00                      | 0.00                     |
| 2958.000.00.00.00P Catholic Charities                    | 0.00                    | 0.00                  | 0.00                   | 0.00                      | 0.00                     |
| 2959.000.00.00.00P Church in Central and Eastern Europ   | 0.00                    | 0.00                  | 0.00                   | 5.00                      | (5.00)                   |
| 2960.000.00.00.00P Disaster Relief Exchange              | 0.00                    | 0.00                  | 0.00                   | 0.00                      | 0.00                     |
| 2961.000.00.00.00P Easter Archdiocesan Seminarians E     | 0.00                    | 0.00                  | 0.00                   | 0.00                      | 0.00                     |
| 2962.000.00.00.00P Fall Archdiocesan Seminarians Exch    | 0.00                    | 0.00                  | 0.00                   | 0.00                      | 0.00                     |
| 2963.000.00.00.00P Holy Land Exchange                    | 0.00                    | 0.00                  | 0.00                   | 0.00                      | 0.00                     |
| 2964.000.00.00.00P Church in Latin America Exchange      | 0.00                    | 0.00                  | 0.00                   | 0.00                      | 0.00                     |
| 2965.000.00.00.00P Rice Bowl Exchange                    | 0.00                    | 0.00                  | 0.00                   | 0.00                      | 0.00                     |
|                                                          |                         |                       |                        |                           |                          |

| Sum of Amo  | unt<br>American |             |           |               |              |          |            |          |                |             |              |        |            |           |             |           |
|-------------|-----------------|-------------|-----------|---------------|--------------|----------|------------|----------|----------------|-------------|--------------|--------|------------|-----------|-------------|-----------|
|             | Bishop's        | Archdiocesa |           | Catholic      |              | FSSP     | Juventutem |          | Mass           | Mission     |              |        | Retirement |           | St. Vincent | World     |
|             | Overseas        | n           | Catholic  | University of | f Charitable | Seminary | Event      | Mass     | stipends - All | Cooperative | Parish Event | Peters | Fund for   | SECS      | de Paul     | Mission   |
| Row Labels  | Appeal          | Seminarians | Charities | America       | assistance   | Burse    | Payments   | Stipends | Souls          | Program     | Payment      | Pence  | Religious  | Bookstore | Society     | Sunday Gr |
| 🖽 Jul       |                 |             |           |               |              | 315      | 202        | 420      |                | 9           | 5 616        | 70     |            | 673.17    |             |           |
| 🗄 Aug       | 262             |             |           |               |              | 425      | 210        | 885      |                |             |              |        |            | 1177.58   |             |           |
| 🗄 Sep       |                 |             |           | 104.25        | 5            | 280.09   | 1          | 425      |                |             | 528          |        |            | 1232.55   | 442         |           |
| 🗄 Oct       |                 |             |           |               |              | 220      | l.         | 340      |                |             |              |        |            | 850.46    | 100         | 334       |
| 🗄 Nov       |                 | 330         |           |               |              | 1127     |            | 500      | 2939           | )           |              |        |            | 1273.99   |             |           |
| 🗄 Dec       |                 |             | 1033.11   |               | 2000         | 355      |            | 560      |                |             |              |        | 280        | 1144.1    |             |           |
| Grand Total | 262             | 330         | 1033.11   | 104.25        | 5 2000       | 2722.09  | 412        | 3130     | 2939           | 9           | 5 1144       | 70     | 280        | 6351.85   | 542         | 334       |

Notice that **Mass stipends** payable in PSA includes the **Mass Stipends All Souls** in PSFS. Also, Seminarian collections are recorded separately in PSA, but are recorded in one fund in PSFS. **American Bishop Overseas Appeal** and **Charitable Assistance** are not in PSA so you have to identify where these items were recorded in PSA in order to reconcile them. Also, **Parish Event Payment** could be recorded under other exchange retreats or it could be included in revenue. In the above example, many of the 2<sup>nd</sup> collection accounts in PSA are not in PSFS as the collections are annual collections and only show in the PSFS if collected during the period selected (this was 6 months – July through December). We can't use the Statement of Financial position to reconcile as 2<sup>nd</sup> collections are received and paid out of the same PSA account resulting in a zero balance. If you need assistance adding or deleting **PSFS funds or adding accounts in PSA to make reconciling easier, contact Susan Shirley (sshirley@archatl.com)**.

 Using the PSA Trial Balance report on Liabilities we created, compare the detail of credits in the liability to the same fund in PSFS excel pivot. An example is shown below:

| July 1, 2020 - Dece     | mber 31, 2020                    |                      |        |         |                |               |
|-------------------------|----------------------------------|----------------------|--------|---------|----------------|---------------|
| Account Shortcut and    | I Description                    | Beginning<br>Balance | Debits | Credits | Balance        | Net<br>Change |
| Liabilities             |                                  |                      |        |         |                |               |
| 2971.000.00.00.00P Pete | r's Pence Exchange               | 0.00                 | 280.00 | 280.00  | 0.00<br>0.00   | 0.00          |
| 07/03/20 Dep            | 613                              |                      | 0.00   | 210.00  | 210.00         |               |
| 07/10/20 Dep            | 614                              |                      | 0.00   | 20.00   | 230.00         |               |
| 07/27/20 Dep            | 617                              |                      | 0.00   | 50.00   | 280.00         |               |
| 09/03/20 Paid Bill      | 5177 Archdiocese of Atlanta      |                      | 280.00 | 0.00    | 0.00           |               |
| 2972.000.00.00.00P Reti | rement Fund for the Religious E  | 0.00                 | 0.00   | 280.00  | 280.00<br>0.00 | 280.00        |
| 12/15/20 Dep            | 654                              |                      | 0.00   | 260.00  | 260.00         |               |
| 12/23/20 Dep            | 655                              |                      | 0.00   | 20.00   | 280.00         |               |
| 2973.000.00.00.00P Arct | diocesan Hispanic Ministries Ex  | 0.00                 | 0.00   | 0.00    | 0.00           | 0.00          |
| 2974.000.00.00.00P Arct | idiocesan St. Vincent De Paul Ex | 0.00                 | 542.00 | 542.00  | 0.00<br>0.00   | 0.00          |
| 09/25/20 Dep            | 632                              |                      | 0.00   | 367.00  | 367.00         |               |
| 10/03/20 Dep            | 635                              |                      | 0.00   | 75.00   | 442.00         |               |
| 10/08/20 Paid Bill      | 5210 Archdiocese of Atlanta      |                      | 367.00 | 0.00    | 75.00          |               |
| 10/10/20 Dep            | 636                              |                      | 0.00   | 100.00  | 175.00         |               |
| 11/05/20 Paid Bill      | 5232 Archdiocese of Atlanta      |                      | 175.00 | 0.00    | 0.00           |               |
|                         | -                                |                      |        |         |                |               |

|    | А            | R      | S                      | U              |
|----|--------------|--------|------------------------|----------------|
|    |              | Peters | Retirement<br>Fund for | St. Vincent de |
| 4  | Row Labels   | Pence  | Religious              | Paul Society   |
| 5  | ⊞Jul         | 70     |                        |                |
| 6  | <b>⊞ Aug</b> |        |                        |                |
| 7  | 🗄 Sep        |        |                        | 442            |
| 8  | <b>•</b> Oct |        |                        | 100            |
| 9  | <b>⊞ Nov</b> |        |                        |                |
| 10 | <b>•</b> Dec |        | 280                    |                |
| 11 | Grand Total  | 70     | 280                    | 542            |

You will notice that two of three in the sample match, but one doesn't – **Peters Pence.** In reviewing the PSA report, you notice the deposit on 7/3 for \$210, which is probably a timing difference as you record donations on date received in PSFS and on the date the bank deposit clears in PSA. You can confirm this by looking at donations in PSFS in June to see if any

were made at the end of June. See below where we confirm the \$210 is a timing difference as the funds were recorded on June 28, 2020 in PSFS. When timing differences occur, you just need to note that as the reason for the variance, but nothing needs to be corrected.

| 2  |                   |              |  |
|----|-------------------|--------------|--|
| 3  | Sum of Amount     |              |  |
| 4  | Row Labels        | Peters Pence |  |
| 5  | ⊞Jan              |              |  |
| 6  | 🗄 Feb             |              |  |
| 7  | ⊞ Mar             |              |  |
| 8  | ⊞ Apr             |              |  |
| 9  | ⊞ May             |              |  |
| 10 | <mark>⊟Jun</mark> |              |  |
| 35 | 26-Jun            |              |  |
| 36 | 27-Jun            |              |  |
| 37 | 28-Jun            | 210          |  |
| 38 | 29-Jun            |              |  |
| 39 | 30-Jun            |              |  |
| 40 | ⊞Jul              | 70           |  |
| 41 | <b>⊞ Aug</b>      |              |  |
| 42 | 🗄 Sep             |              |  |
| 43 | <b>⊞Oct</b>       |              |  |
| 44 | <b>H</b> Nov      |              |  |
| 45 | 🗄 Dec             |              |  |
| 46 | Grand Total       | 280          |  |

The first step is to match your revenue accounts per PSA to the fund accounts in PSFS. If accounts are not used consistently between the systems, it makes reconciling more difficult. We recommend changing your fund names in PSFS to match PSA or adding accounts in PSA to match your fund names from PSFS. We highly recommend that offertory and online giving offertory should be recorded in separate funds in PSFS and separate accounts in PSA. Thus, Offertory 2021 and OLG Offertory 2021 should be included in PSFS. PSA should have offertory account 4010 and offertory – online giving 4013 and should be used appropriately.

#### 3.

### Statement of Activities

December 31, 2020

| Account Shortcut and Description                                                                                                    | YTD Budget | Y ID Budget<br>vs. YTD<br>Actual |
|----------------------------------------------------------------------------------------------------|------------|----------------------------------|
| General                                                                                                    | 164 436 49 | 133 001 83                       |
| 4013.000.00.00.00P         Offertory - Online Giving         0.00           4025         0.00.00.00.00P         Offertory - Online Giving         0.00 | 0.00       | 0.00                             |

4. Below is an example of PSA revenue versus the PSFS revenue for a location. You will notice the funds in red in PSFS are not in PSA and you will also note that **Donations** in PSA are not in PSFS. As a result, we must work to figure out where these donations are being recorded in the other system. Keep in mind that PSA is reconciled to the bank account and therefore total deposits are correct, but may not have been recorded to the correct PSA account Statement of Activities

| December 31, 2020                            |            |            |      |  |  |  |  |  |  |  |  |  |  |
|----------------------------------------------|------------|------------|------|--|--|--|--|--|--|--|--|--|--|
| Account Shortcut and Description             | YTD Actual | YTD Budget | YTD  |  |  |  |  |  |  |  |  |  |  |
| General                                      |            |            |      |  |  |  |  |  |  |  |  |  |  |
| 4010.000.00.00.00P Offertory Main            | 298,338.31 | 164,436.48 | 133  |  |  |  |  |  |  |  |  |  |  |
| 4013.000.00.00.00P Offertory - Online Giving | 0.00       | 0.00       |      |  |  |  |  |  |  |  |  |  |  |
| 4030.000.00.00.00P Donations                 | 2,425.00   | 4,500.00   | (2,  |  |  |  |  |  |  |  |  |  |  |
| 4050.000.00.00.00P Interest Income D&L DA-5  | 3,588.78   | 7,615.02   | (4,  |  |  |  |  |  |  |  |  |  |  |
| 4151.000.00.00.00P Votive Candle Income      | 4,855.21   | 3,495.00   | 1    |  |  |  |  |  |  |  |  |  |  |
| 4152.000.00.00.00P Other Income              | 299.17     | 450.00     | (    |  |  |  |  |  |  |  |  |  |  |
| 4200.000.00.00.00P Altar Flowers             | 808.00     | 0.00       |      |  |  |  |  |  |  |  |  |  |  |
| 4300.000.00.00.00P Building Fund             | 0.00       | 0.00       |      |  |  |  |  |  |  |  |  |  |  |
| 4400.000.00.00.00P AAA Refund                | 34,213.50  | 60,000.00  | (25, |  |  |  |  |  |  |  |  |  |  |
| 4750.000.00.33.00P PPP Loan Forgiveness Inc  | 18,791.24  | 0.00       | 18   |  |  |  |  |  |  |  |  |  |  |
| General Totals:                              | 363,319.21 | 240,496.50 | 122  |  |  |  |  |  |  |  |  |  |  |
| Income Totals:                               | 363,319.21 | 240,496.50 | 122  |  |  |  |  |  |  |  |  |  |  |

Expense

| Sum of Am     | ount C  | المعسياه | abala | - |  |
|---------------|---------|----------|-------|---|--|
| Juill OF AIII | ount co | Juinin   | aveis |   |  |

|              | Altar Server-     |       | Archbp  |        |            |         |            |           |              |           |                    |
|--------------|-------------------|-------|---------|--------|------------|---------|------------|-----------|--------------|-----------|--------------------|
|              | Choir Stipenc     | l for | Annual  |        |            |         | Juventutem |           |              |           |                    |
|              | <b>Requiem or</b> |       | Appeal  | Candle | Charitable |         | Event      | Offertory | Parish Event | SECS      |                    |
| Row Labels   | ▼ Wedding         |       | Rebate  | Money  | assistance | Flowers | Payments   | 2020      | Payment      | Bookstore | <b>Grand Total</b> |
| ⊞ Jul        |                   |       | 4995    | 451.7  | 7          |         | 202        | 77072.35  | 616          | 673.17    | 84910.22           |
| 🕀 Aug        |                   | 100   | 6880.5  | 618    | 3          | 75      | 210        | 43088.84  |              | 1177.58   | 53721.92           |
| 🗄 Sep        |                   |       |         | 118    | L          |         |            | 31809.79  | 528          | 1232.55   | 36002.68           |
| 🗄 Oct        |                   |       | 9939.6  | 826    | 5          |         |            | 40945.75  |              | 850.46    | 53555.81           |
| <b>⊞ Nov</b> |                   |       | 6237    | 589    | 9          | 95      |            | 42438.5   |              | 1273.99   | 55529.49           |
| 🗄 Dec        |                   | 0     | 9995.4  | 726.5  | L 2000     | 660     |            | 69002.73  |              | 1144.1    | 85756.85           |
| Grand Total  |                   | 100   | 38047.5 | 4392.2 | L 2000     | 830     | 412        | 304357.96 | 1144         | 6351.85   | 369476.97          |
|              |                   |       |         |        |            |         |            |           |              |           |                    |
|              |                   |       |         |        |            |         |            |           |              |           |                    |

5. When reconciling the PSA Revenue Trial Balance Report to the PSFS excel, I recommend starting with the accounts with less funds as they are easier to reconcile and work your way up to offertory. Thus, we will look at candle donations. Below is the detail from PSA on candle donations. You will notice candle funds in the two systems don't match. Votive candle per PSA shows \$4,855.21 and \$4,392.21 per PSFS. It is time to dig through the details. The PSA candle detail is below. You will notice the yellow items are a timing difference, but the blue deposit DOESN'T Match the PSFS detail that was expanded to see each deposit (some rows with nothing were hidden to easier fit in this narrative).

| July 1, 2020 - Decel      | 11ber 51, 2020  |                      |        |          |          | - 14         | А                | F               |
|---------------------------|-----------------|----------------------|--------|----------|----------|--------------|------------------|-----------------|
| Account Shortcut and I    | Description     | Beginning<br>Balance | Debits | Credits  | Balance  | 3 Su<br>4 Ro | um of Amou       | Candle<br>Money |
|                           | •               |                      |        |          |          | - <u>5</u> = | Jul<br>5-Jul     | 80              |
| Income                    |                 |                      |        |          |          | 17           | 12-Jul           | 66.7            |
| 4151.000.00.00.00P Votive | e Candle Income | 0.00                 | 0.00   | 4,855.21 | 4,855.21 | 23           | 19-Jul           | 92              |
|                           |                 |                      |        |          | 0.00     | 29           | 26-Jul           | 213             |
| 07/03/20 Dep              | 613             |                      | 0.00   | 393.00   | 393.00   | 34 🗉         | Aug<br>1-Aug     |                 |
| 07/10/20 Dep              | 614             |                      | 0.00   | 80.00    | 473.00   | 42           | 8-Aug            |                 |
| 07/16/20 Dep              | 615             |                      | 0.00   | 66.70    | 539.70   | 43           | 9-Aug            | 125             |
| 07/27/20 Dep              | 617             |                      | 0.00   | 92.00    | 631.70   | 44           | 10-Aug           |                 |
| 07/30/20 Den              | 618             |                      | 0.00   | 213.00   | 844 70   | 50           | 16-Aug<br>23-Aug | 194<br>127      |
| 08/06/20 Dop              | 621             |                      | 0.00   | 162.00   | 1 006 70 | 61           | 30-Aug           | 175             |
| 00/00/20 Dep              | 021             |                      | 0.00   | 102.00   | 1,000.70 | 62           | 31-Aug           |                 |
| 08/13/20 Dep              | 622             |                      | 0.00   | 125.00   | 1,131.70 | 63 😑         | Sep              |                 |
| 08/27/20 Dep              | 624             |                      | 0.00   | 194.00   | 1,325.70 | 68           | 5-Sep<br>6 Com   | 100             |
| 08/27/20 Dep              | 625             |                      | 0.00   | 124.00   | 1,449.70 | 75           | о-зер<br>13-Sep  | 748             |
| 09/04/20 Dep              | 628             |                      | 0.00   | 175.00   | 1,624.70 | 87           | 27-Sep           | 244             |
| 09/14/20 Dep              | 629             |                      | 0.00   | 189.00   | 1,813.70 | 91 😑         | Oct              |                 |
| 09/17/20 Dep              | 631             |                      | 0.00   | 748 00   | 2.561.70 | 95           | 4-Uct            | 233             |
| 10/03/20 Dep              | 635             |                      | 0.00   | 244.00   | 2 805 70 | 02           | 18-Oct           | 220             |
| 10/03/20 Dep              | 635             |                      | 0.00   | 244.00   | 2,003.70 | 15           | 25-Oct           | 150             |
| 10/10/20 Dep              | 000             |                      | 0.00   | 233.00   | 3,030.70 | 22 😑         | Nov              |                 |
| 10/15/20 Dep              | 638             |                      | 0.00   | 228.00   | 3,266.70 | 23           | 1-Nov            | 228             |
| 10/23/20 Dep              | 639             |                      | 0.00   | 215.00   | 3,481.70 | 24           | 2-Nov<br>8-Nov   | 153             |
| 10/30/20 Dep              | 640             |                      | 0.00   | 150.00   | 3,631.70 | 35           | 15-Nov           | 117             |
| 11/09/20 Dep              | 643             |                      | 0.00   | 228.00   | 3,859.70 | 41           | 22-Nov           | 9               |
| 11/13/20 Dep              | 645             |                      | 0.00   | 153.00   | 4,012.70 | 49 😑         | Dec              |                 |
| 11/20/20 Dep              | 646             |                      | 0.00   | 117 00   | 4 129 70 | 50           | I-Dec<br>6-Dec   | 292.20          |
| 11/24/20 Dop              | 647             |                      | 0.00   | 01.00    | 1 220 70 | 60           | 13-Dec           | 166.5           |
| 11/24/20 Dep              | 047             |                      | 0.00   | 91.00    | 4,220.70 | 61           | 14-Dec           |                 |
| 12/09/20 Dep              | 653             |                      | 0.00   | 292.26   | 4,512.96 | 66           | 20-Dec           | 175.75          |
| 12/15/20 Dep              | 654             |                      | 0.00   | 166.50   | 4,679.46 | 67           | 21-Dec           | 01              |
| 12/23/20 Dep              | 655             |                      | 0.00   | 175.75   | 4,855.21 | 77 <b>G</b>  | and Total        | 4392.21         |
| Total Income:             |                 | 0.00                 | 0.00   | 1 055 01 | 1 025 71 | 70           |                  |                 |

You will notice you can reconcile by taking PSA total **\$4,855.**21 – **393.00+ 92.00** (timing differences) – **162.00** (items that may be miss-recorded and need investigation) = **\$4,392.21** 

6. When researching the deposit in PSA, we find the **deposit 621** that does not match to identify what was recorded by going to the deposit tab, find deposit, and entering the deposit number on the difference from the above PSA candle detail report. In reviewing, we notice that mass stipends were \$60, and FSSP of \$165 will help us identify where the variance was recorded in PSFS.

| Ac               | counts                                                            | Bills                                             | Checks                                                    | Deposits                                           | Journal Entrie                        | vend                              | lors Cr                            | edit Cards | Memorized | Pr     | rocess   | Setu       | P     | Reports     |
|------------------|-------------------------------------------------------------------|---------------------------------------------------|-----------------------------------------------------------|----------------------------------------------------|---------------------------------------|-----------------------------------|------------------------------------|------------|-----------|--------|----------|------------|-------|-------------|
|                  |                                                                   |                                                   |                                                           | Entry Screen                                       | s                                     |                                   |                                    |            |           |        | List Sc  | reens      |       |             |
| F                | Ind Deposit                                                       |                                                   |                                                           |                                                    |                                       |                                   |                                    |            |           |        | Previous | Record     | N     | ext Record  |
| This             | s Deposit is fr                                                   | om a prior ac                                     | counting period a                                         | nd cannot be ed                                    | ited.                                 |                                   |                                    |            |           |        |          |            |       |             |
|                  |                                                                   |                                                   |                                                           |                                                    |                                       |                                   |                                    |            |           |        |          |            |       |             |
|                  |                                                                   |                                                   |                                                           |                                                    |                                       | eposit Ir                         | nformatio                          | ı          |           |        |          |            |       |             |
|                  |                                                                   |                                                   |                                                           |                                                    |                                       |                                   |                                    |            |           |        |          |            | Watch | Help Video! |
|                  |                                                                   |                                                   |                                                           |                                                    |                                       | 010 00 1                          |                                    |            |           | Total  | 7404 40  |            |       |             |
|                  | Bank A                                                            | ccount: Che                                       | ecking Account                                            | t - Operating: A                                   | \-1-000-00-00- <sup>·</sup>           | 1010-00 1                         | 010.000. ~                         |            |           | TOtal. | /191.40  | ,          |       |             |
|                  | Bank A                                                            | ccount: Che                                       | ecking Account                                            | : - Operating: A                                   | \-1-000-00-00- <sup>-</sup>           |                                   | 010.000. ~                         |            |           | Total. | 7191.40  | ,          |       |             |
|                  | Bank Av<br>Deposit N                                              | ccount: Che                                       | cking Account                                             | : - Operating: A                                   | \-1-000-00-00-<br>]                   |                                   | 010.000. ~                         |            |           | Date:  | 8/6/202  | 0          |       |             |
|                  | Bank A<br>Deposit N<br>Cor                                        | ccount: Che<br>lumber <mark>: 62</mark>           | ecking Account                                            | : - Operating: A                                   | 1-000-00-00-°                         |                                   | 010.000. ~                         |            |           | Date:  | 8/6/2020 | 0          |       |             |
|                  | Bank A<br>Deposit N<br>Cor                                        | ccount: Che<br>lumber <mark>: 62</mark><br>mment: | ecking Account                                            | : - Operating: A                                   |                                       | 1010-001                          | 010.000. ~                         |            |           | Date:  | 8/6/2020 | 0          |       |             |
|                  | Bank A<br>Deposit N<br>Cor                                        | ccount: Che<br>lumber <mark>: 62</mark><br>mment: | ecking Account                                            | : - Operating: A                                   | <br>]                                 | 010-001                           | 010.000. <                         |            |           | Date:  | 8/6/2020 | 0          |       |             |
| #                | Bank A<br>Deposit N<br>Cor                                        | ccount: Che<br>lumber <mark>: 62</mark><br>mment: | Account                                                   | : - Operating: A                                   | A-1-000-00-00-1                       | iount                             | 010.000. <                         | Comment    |           | Date:  | 8/6/2020 | 0<br>Proje | ect   |             |
| # 1              | Bank A<br>Deposit N<br>Cor<br>4151.000.                           | .00.00.00P                                        | Account<br>Votive Candle                                  | - Operating: A                                     | A-1-000-00-00-1                       | ount<br>162.00                    | Candles                            | Comment    |           | Date:  | 8/6/2020 | 0<br>Proje | ect   |             |
| #<br>1<br>2      | Bank A<br>Deposit N<br>Cor<br>4151.000.<br>4010.000.              | .00.00.00P                                        | Account<br>Votive Candle<br>Offertory Mai                 | - Operating: /<br>- Income I-1-0<br>n I-1-000-00-0 | An<br>100-00-<br>100-4011 6           | ount<br>162.00 4<br>804.48        | Candles<br>Offertory               | Comment    |           | Date:  | 8/6/2020 | 0<br>Proje | ect   |             |
| #<br>1<br>2<br>3 | Bank A<br>Deposit N<br>Cor<br>4151.000.<br>4010.000.<br>2080.000. | .00.00.00P<br>.00.00.00P                          | Account<br>Votive Candle<br>Offertory Mai<br>Mass Stipeno | e Income I-1-6<br>n I-1-000-00-0<br>is Payable L-7 | An<br>000-00-<br>00-4011 6<br>1-000-( | ount<br>162.00<br>804.48<br>60.00 | Candles<br>Offertory<br>Mass Inter | Comment    |           | Date:  | 8/6/2020 | 0<br>Proje | ect   |             |

2401 Lake Park Drive, S.E. • Smyrna, Georgia 30080-8862
 404-920-7800 • Fax 404-920-7801 • archatl.com

Page 9 of 10

7. In looking through the August donations in PSFS, we notice the \$162 that was recorded to candle donations in PSA was recorded to American Bishop's Overseas Appeal. The next step is to pull the count sheets from the 8/2/2020 count to confirm how the \$162 should be recorded. Once identified, a correction to PSFS or PSA should be made.

| 1  | Jun or Amount |                                                             |                                            |                                      |                                     |                 |                                 |                                    |                          |         |                        |            |                                 |                  |                                 |                                   |                   |                            |          |
|----|---------------|-------------------------------------------------------------|--------------------------------------------|--------------------------------------|-------------------------------------|-----------------|---------------------------------|------------------------------------|--------------------------|---------|------------------------|------------|---------------------------------|------------------|---------------------------------|-----------------------------------|-------------------|----------------------------|----------|
| 4  | Row Labels 🔻  | Altar Server-<br>Choir Stipend<br>for Requiem or<br>Wedding | American<br>Bishop's<br>Overseas<br>Appeal | Archbp<br>Annual<br>Appeal<br>Rebate | Archdioces<br>an<br>Seminarian<br>s | Candle<br>Money | C<br>Catholic U<br>Charities of | atholic<br>Iniversity<br>f America | Charitable<br>assistance | Flowers | FSSP<br>Semin<br>Burse | ary E<br>F | Juventutem<br>Event<br>Payments | Mass<br>Stipends | Mass<br>stipends -<br>All Souls | Mission<br>Cooperative<br>Program | Offertory<br>2020 | Parish<br>Event<br>Payment | Pe<br>Pe |
| 5  | . Jul         |                                                             |                                            | 499                                  | 5                                   | 451.7           |                                 |                                    |                          |         |                        | 315        | 202                             | 2 42             | )                               | 95                                | 77072.3           | i 61                       | 16       |
| 3  | 🛛 Aug         |                                                             |                                            |                                      |                                     |                 |                                 |                                    |                          |         |                        |            |                                 |                  |                                 |                                   |                   |                            |          |
| 7  | 1-Aug         |                                                             |                                            |                                      |                                     |                 |                                 |                                    |                          |         |                        | _          |                                 | _                | -                               |                                   | 26                | ]                          |          |
| 3  | 2-Aug         |                                                             | 16                                         | 62                                   |                                     |                 |                                 |                                    |                          |         |                        | 165        |                                 | 6                | 0                               |                                   | 8109.4            | 3                          |          |
| Э  | 3-Aug         |                                                             |                                            |                                      |                                     |                 |                                 |                                    |                          |         |                        |            |                                 |                  |                                 |                                   | 76                | 5                          |          |
| 0  | 4-Aug         |                                                             |                                            |                                      |                                     |                 |                                 |                                    |                          |         |                        |            |                                 |                  |                                 |                                   | 24                | )                          |          |
| 1  | 5-Aug         |                                                             |                                            |                                      |                                     |                 |                                 |                                    |                          |         |                        |            |                                 |                  |                                 |                                   | 71                | 3                          |          |
| 2  | 6-Aug         |                                                             |                                            |                                      |                                     |                 |                                 |                                    |                          |         |                        |            |                                 |                  |                                 |                                   | 171               | )                          |          |
| 3  | 7-Aug         |                                                             |                                            |                                      |                                     |                 |                                 |                                    |                          |         |                        |            |                                 |                  |                                 |                                   | 21                | 7                          |          |
| 4  | 8-Aug         |                                                             |                                            |                                      |                                     |                 |                                 |                                    |                          |         |                        |            |                                 |                  |                                 |                                   | 10                | )                          |          |
| 5  | 9-Aug         |                                                             |                                            |                                      |                                     | 125             |                                 |                                    |                          |         |                        | 160        | 21                              | 0 15             | 0                               |                                   | 5628.1            | 7                          |          |
| 6  | 10-Aug        |                                                             |                                            |                                      |                                     |                 |                                 |                                    |                          |         |                        |            |                                 |                  |                                 |                                   | 31                | 5                          |          |
| 7  | 11-Aug        |                                                             |                                            |                                      |                                     |                 |                                 |                                    |                          |         |                        |            |                                 |                  |                                 |                                   | 20                | )                          |          |
| 8  | 12-Aug        |                                                             |                                            |                                      |                                     |                 |                                 |                                    |                          |         |                        |            |                                 |                  |                                 |                                   | 24                | 3                          |          |
| 9  | 13-Aug        |                                                             |                                            |                                      |                                     |                 |                                 |                                    |                          |         |                        |            |                                 |                  |                                 |                                   | 31                | 5                          |          |
| :0 | 14-Aug        |                                                             |                                            |                                      |                                     |                 |                                 |                                    |                          |         |                        |            |                                 |                  |                                 |                                   | 13                | )                          |          |
| 1  | 15-Aug        |                                                             |                                            |                                      |                                     |                 |                                 |                                    |                          |         |                        |            |                                 |                  |                                 |                                   | 129               | )                          |          |
| :2 | 16-Aug        |                                                             |                                            |                                      |                                     | 194             |                                 |                                    |                          |         | 75                     | 100        |                                 | 21               | 5                               |                                   | 8724.0            | 7                          |          |
| 3  | 17-Aug        |                                                             |                                            |                                      |                                     |                 |                                 |                                    |                          |         |                        |            |                                 |                  |                                 |                                   | 54                | 5                          |          |
| :4 | 18-Aug        |                                                             |                                            |                                      |                                     |                 |                                 |                                    |                          |         |                        |            |                                 |                  |                                 |                                   | 20                | )                          |          |
| :5 | 20-Aug        |                                                             |                                            |                                      |                                     |                 |                                 |                                    |                          |         |                        |            |                                 |                  |                                 |                                   | 73                | 9                          |          |
| :6 | 21-Aug        |                                                             |                                            |                                      |                                     |                 |                                 |                                    |                          |         |                        |            |                                 |                  |                                 |                                   | 21                | )                          |          |
| :7 | 23-Aug        |                                                             |                                            |                                      |                                     | 124             |                                 |                                    |                          |         |                        |            |                                 | 10               | 0                               |                                   | 7022.0            | 5                          |          |
| :8 | 24-Aug        |                                                             |                                            |                                      |                                     |                 |                                 |                                    |                          |         |                        |            |                                 |                  |                                 |                                   | 663               | 5                          |          |
| :9 | 26-Aug        |                                                             |                                            |                                      |                                     |                 |                                 |                                    |                          |         |                        |            |                                 |                  |                                 |                                   | 105.07            | 7                          |          |
| :0 | 27-Aug        |                                                             |                                            |                                      |                                     |                 |                                 |                                    |                          |         |                        |            |                                 |                  |                                 |                                   | 163               | 2                          |          |
| 1  | 28-Aug        |                                                             |                                            |                                      |                                     |                 |                                 |                                    |                          |         |                        |            |                                 |                  |                                 |                                   | 5                 | )                          |          |
| 2  | 29-Aug        |                                                             |                                            |                                      |                                     |                 |                                 |                                    |                          |         |                        |            |                                 |                  |                                 |                                   | 72                | 5                          |          |
| 3  | 30-Aug        | 10                                                          | 0 10                                       | 00 6880.                             | 5                                   | 175             |                                 |                                    |                          |         |                        |            |                                 | 36               | 0                               |                                   | 554               | 1                          |          |
| :4 | 31-Aug        |                                                             |                                            |                                      |                                     |                 |                                 |                                    |                          |         |                        |            |                                 |                  |                                 |                                   | 34                | )                          |          |
| :5 | • Sep         |                                                             |                                            |                                      |                                     | 1181            |                                 | 104.25                             |                          |         | 2                      | 280.09     |                                 | 42               | 5                               |                                   | 31809.79          | 9 52                       | 28       |
| 6  | 🖲 Oct         |                                                             |                                            | 9939.0                               | 6                                   | 826             |                                 |                                    |                          |         |                        | 220        |                                 | 34               | )                               |                                   | 40945.75          | i                          |          |
| 7  | • Nov         |                                                             |                                            | 623                                  | 7 330                               | 589             |                                 |                                    |                          |         | 95                     | 1127       |                                 | 50               | ) 293                           | 9                                 | 42438.5           | j                          |          |
| 8  | Dec           | (                                                           | )                                          | 9995.4                               | 1                                   | 726.51          | 1033.11                         |                                    | 2000                     | 6       | 60                     | 355        |                                 | 56               | )                               |                                   | 69002.73          | }                          |          |
| 9  | Grand Total   | 100                                                         | ) 26                                       | 38047.                               | 5 330                               | 4392.21         | 1033.11                         | 104.25                             | 2000                     | 8       | 30 27                  | 722.09     | 412                             | 2 313            | ) 293                           | 9 95                              | 304357.96         | 5 114                      | 14       |
| 0  |               |                                                             |                                            |                                      |                                     |                 |                                 |                                    |                          |         |                        |            |                                 |                  |                                 |                                   |                   |                            |          |

 You will also notice that the offertory donation in PSFS for 8/2/20 for \$8109.48 didn't match the offertory deposit 621 from PSA of \$6804.48 due to online giving. By recording everything in the same fund and account, reconciling offertory becomes almost impossible.

Should you have any questions about compiling PSA reports, reconciling donations, PSFS, PSA, these reports or using other Pivot Table features, please contact Susan Shirley, <u>ssshirley@archatl.com</u> or 404-920-7408.